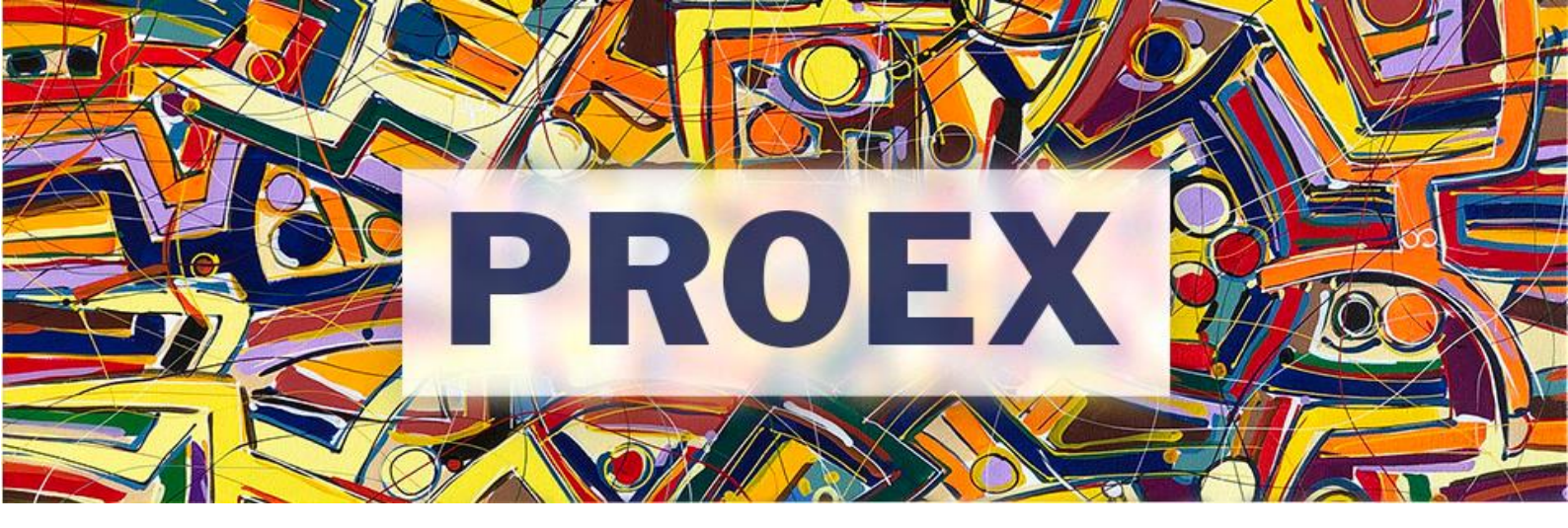

## TUTORIAL

## Como alterar a carga horária dos membros da equipe?

- 1. Acesse o SIGAA Extensão e vá ao Portal Docente.
- 2. Clique no menu Extensão → Atividades de Extensão → Gerenciar Atividades → Listar Minhas Atividades

| IFSB - SIGAA - s      | istema Integrado de Gestão de | e Atividades Acadêmicas             | A+ A-   Ajuda?   1                       | Tempo d |
|-----------------------|-------------------------------|-------------------------------------|------------------------------------------|---------|
|                       |                               | Quadrimestre atual: 2021.2          | 🎯 Módulos 🛛 🍈 Caixa Postal               |         |
|                       |                               |                                     | 📲 Menu Docente 🤗 Alterar senha           |         |
| 😂 Ensino 🛛 🍦 Pesquisa | 😚 Extensão  🆧 Ações Integrada | 15 🗊 Convênios 菖 Biblioteca 🔋 Produ | lução Intelectual 🔉 Ambientes Virtuais 🔅 | 🍓 Out   |
|                       | Atividades de Extensão        | Submissões de Propostas             | Minhag M                                 | lancas  |
| Não há notícias ca    | Planos de Trabalho            | Inscrições                          | rinnas ri                                | rensag  |
|                       | Relatórios                    | Gerenciar Atividades 🔹 🕨 Lis        | star Minhas Atividades                   | F       |
|                       | Certificados e Declarações    | Ge                                  | erenciar Equipes Organizadoras           |         |
|                       | Editais de Extensão           | Ge                                  | erenciar Participantes                   | a       |
|                       |                               | At                                  | tividades com Tempo de Cadastro Expirado | o [     |
|                       |                               |                                     | Ver Agenda da                            | as Turr |

3. Identifique a atividade de extensão que deseja alterar a carga horária e clique no menu lateral

|        |        | LISTA DAS ATIVIDADES DE EXT | TENSÃO PENDENTES DE ENVIO |             |             | 1       |
|--------|--------|-----------------------------|---------------------------|-------------|-------------|---------|
| Código | Título |                             | Tipo Atividade            | Situação    |             |         |
|        |        |                             | CURSO (PROPOSTA)          | CADASTRO EM | ANDAMENTO   | چ 🔎 👩 🌜 |
|        |        |                             |                           |             |             |         |
|        |        | <b>E</b>                    |                           |             |             |         |
|        |        | E : Visua                   | lizar Menu                |             |             |         |
|        |        | LISTA DAS ATIVIDADES DE EX  | CTENSÃO QUE COORDENO (2)  |             |             |         |
| Código | Título |                             |                           | Tipo        | Situação    | $\sim$  |
|        |        |                             |                           | PROJETO     | EM EXECUÇÃO |         |
|        |        |                             |                           | PROJETO     | EM EXECUÇÃO |         |

4. Clique em "Alterar Atividades"

| Código | Título                     |                            | Tipo                | Situação    |  |
|--------|----------------------------|----------------------------|---------------------|-------------|--|
|        |                            |                            | PROJETO             | EM EXECUÇÃO |  |
|        | Anexar Fotos               | 🔒 Anexar Arquivos          | 🔍 Visualizar        |             |  |
|        | 🔓 Versão para impressão    | 彦 Orçamento Aprovado       | 📑 Avaliações        |             |  |
|        | 🎲 Criar Comunidade Virtual | 🐻 Designar Função a Membro | SAlterar Atividades |             |  |

5. Clique no ícone da pasta amarela para alterar a atividade selecionada

|                             | Cadacteau Atividado | 💀 . Altanan Atividada | 🔞 . Domouos Ativid | lada                       |          |            |   |
|-----------------------------|---------------------|-----------------------|--------------------|----------------------------|----------|------------|---|
|                             |                     | V : Alterar Atividade | Semover Ativic     | lade                       |          |            |   |
|                             | LISTA DE            | ATIVIDADES CADAS      | TRADAS             |                            | Canaa    |            |   |
| Descrição da Atividade      |                     |                       |                    | Período de Realização      | Horária  |            |   |
|                             |                     |                       |                    | 08/02/2021 a<br>22/02/2021 | 10 h     | $\bigcirc$ | 0 |
| Participantes Relacionados: |                     |                       |                    |                            |          |            |   |
|                             |                     |                       |                    |                            | 5 h      |            |   |
|                             |                     |                       |                    | 08/02/2021 a<br>13/12/2021 | 60 h     | <b></b>    | 0 |
| Participantes Relacionados: |                     |                       |                    |                            | co.h     |            |   |
|                             |                     |                       |                    | 22/22/2224                 | 60 n     |            |   |
| Coordenação dos encontros   |                     |                       |                    | 20/12/2021 a<br>20/12/2021 | 60 h     | <b></b>    | 0 |
| Participantes Relacionados: |                     |                       |                    |                            |          |            |   |
|                             |                     |                       |                    |                            | 60 h     |            |   |
|                             |                     |                       |                    | 19/04/2021 a<br>23/12/2021 | 60 h     | <b>-</b>   | 0 |
| articipantes Relacionados:  |                     |                       |                    |                            |          |            |   |
|                             |                     |                       |                    |                            | 60 h     |            |   |
|                             |                     |                       |                    | 15/02/2021 a<br>23/12/2021 | 20 h     | <b>,</b>   | 0 |
| articipantes Relacionados:  |                     |                       |                    |                            |          |            |   |
|                             |                     |                       |                    |                            | 10 h     |            |   |
|                             | R                   | esumo dos Membros     |                    |                            |          |            |   |
| 1embro                      |                     | Função                |                    | Carga Horári               | ia Total |            |   |
|                             |                     | COORDENADOR(A)        |                    | 195 h                      |          |            |   |

6. Exclua o membro que deseja alterar a carga horária

|                                                | DADOS DA ATIVIDADE         |               |
|------------------------------------------------|----------------------------|---------------|
| Descrição da Atividade: 🖈 Divulgação da ativid | Jade                       |               |
| CH Total da Atividade: 🖈 10 h                  |                            |               |
| Período: 🖈 08/02/2021                          | a 22/02/2021               |               |
| Membros da Atividade                           |                            |               |
| Membro: *                                      |                            | *             |
| CH Total por Membro: * h 🕐                     |                            |               |
|                                                | Adicionar Membro           |               |
|                                                | i: Remover Membro          |               |
| Membro Projeto                                 | Função                     | Carga Horária |
| LUIZ HENRIQUE LEMOS SILVEIRA                   | COORDENADOR(A)             | 5h            |
|                                                | Alterna Atividada Casastan |               |

7. Inclua novamente o membro com a nova carga horária

|                                    | DADOS DA ATIVIDADE           |
|------------------------------------|------------------------------|
| Descrição da Atividade: 🖈 Divulgaç | ção da atividade             |
| CH Total da Atividade: 🖈 10 h      | h                            |
| Período: 🖈 08/02/2                 | 2021 📑 a 22/02/2021 📑        |
| MEMBROS DA ATIVIDADE               |                              |
| Membro: *                          | - COORDENADOR(A) 1           |
| CH Total por Membro 🔶 🛛 💧          | n 2                          |
|                                    | Adicionar Membro 🛑 3         |
|                                    | र्ख्यः Remover Membro        |
| Membro Projeto                     | Fun <u>ção</u> Carga Horária |